## ការទាញយកកម្មវិធី- iOS

1. បើកហាងកម្មវិធី ហើយប្រើមុខងារស្វែងរក

ចុចរូបតំណាង App Store ហើយបន្ទាប់មកចុចលើ កែវពង្រីកនៅខាងក្រោម ដើម្បីបើកមុខងារស្វែងរក។.

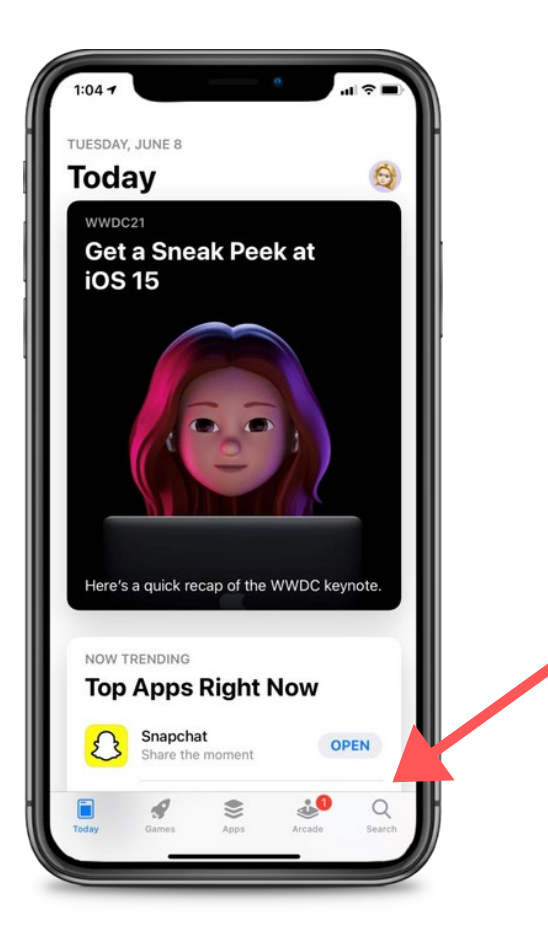

2. ស្វែងរក CareAttend និងទទួលបានកម្មវិធី

careattend

វាយ "careattend" ទៅក្នុងរបារស្វែងរក ហើយចុចលើ "Search" ។ បន្ទាប់មកចុច "Get" ដើម្បីទាញយកកម្ម វិធី។ អ្នកប្រហែលជាត្រូវបញ្ចូលពាក្យសម្ងាត់ Apple ID របស់អ្នក។

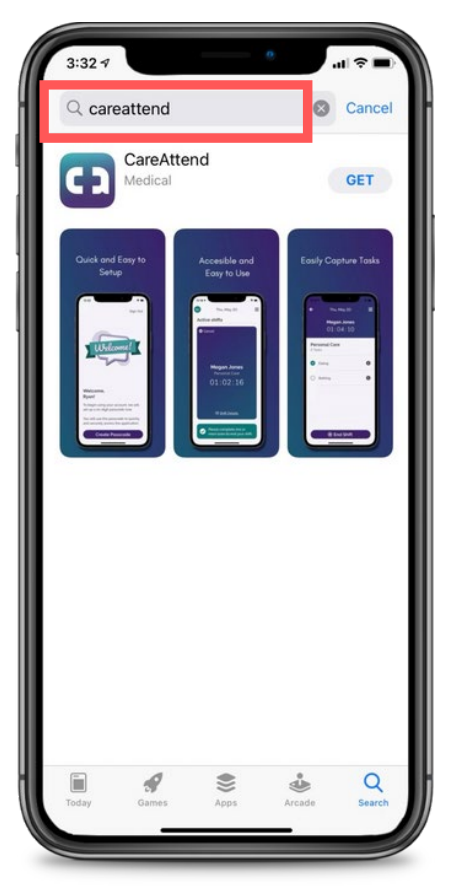

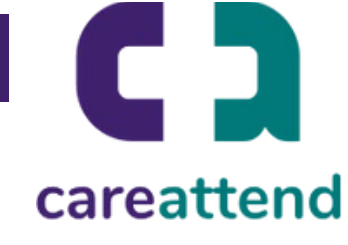

3. ធ្វើបច្ចុប្បន្នភាពកម្មវិធី

ដើម្បីប្រាកដថាកម្មវិធីត្រូវបានធ្វើបច្ចុប្បន្នភាពតាមតម្រូវការ សូម ចុចរូបតំណាង App Store ឱ្យជាប់។ បន្ទាប់មកចុច លើ "Updates" ។

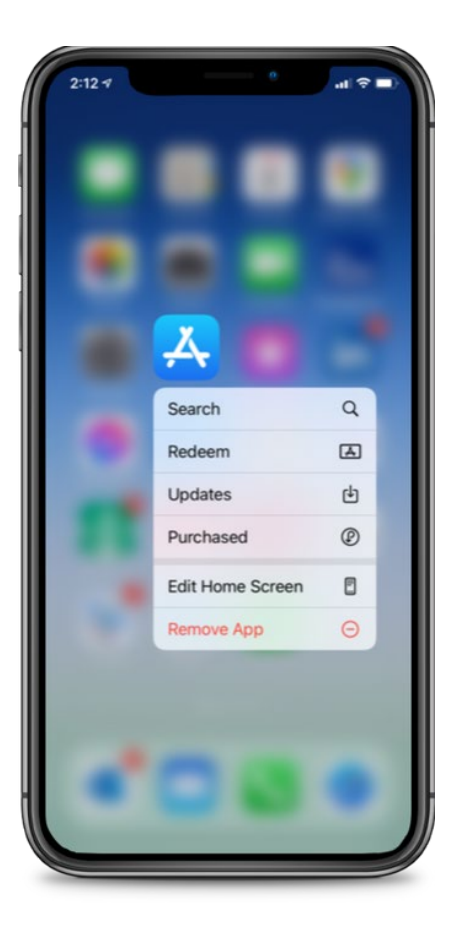

4. ធ្វើបច្ចុប្បន្នភាពដែលមាន

រុញចុះក្រោមទៅ "Available Updates" ស្វែង រកកម្មវិធី "CareAttend" ហើយចុចលើ "Updates"។

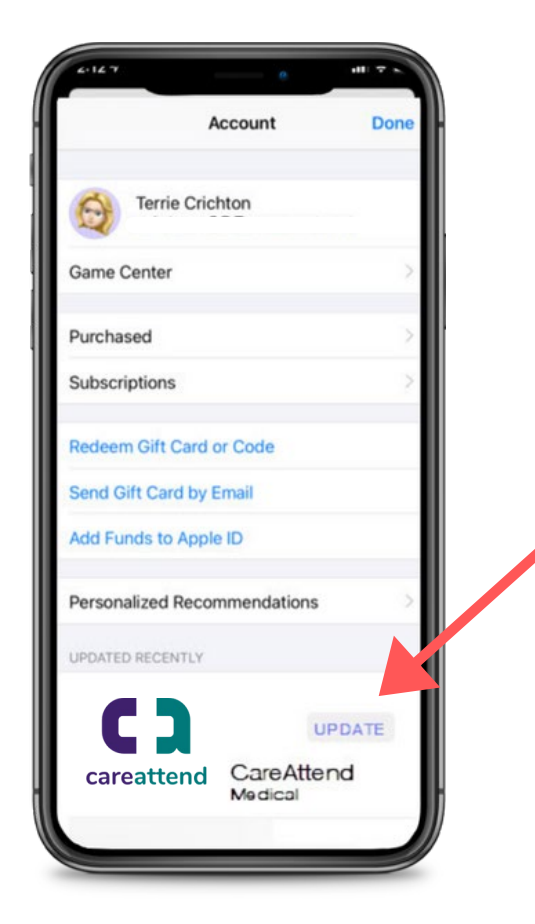